## 3次元表示をKMLやKMZにレンダリングする

ご存知でしたか?... 開いている3次元表示ウィンドウの範囲を使って、3次元グルー プ中のレイヤを KML ファイルにレンダリングすることができます。

## 3 次元表示を KML や KMZ にレンダリングすることで...

- ●3次元表示の内容を Google Earth で表示することができます。
- ●開いている3次元表示ウィンドウを選択して、その範囲に合わせてKMLファイルをレンダリングすることができます。
- Google Earth で最後に使った角度と高度でレイヤを表示することができます。

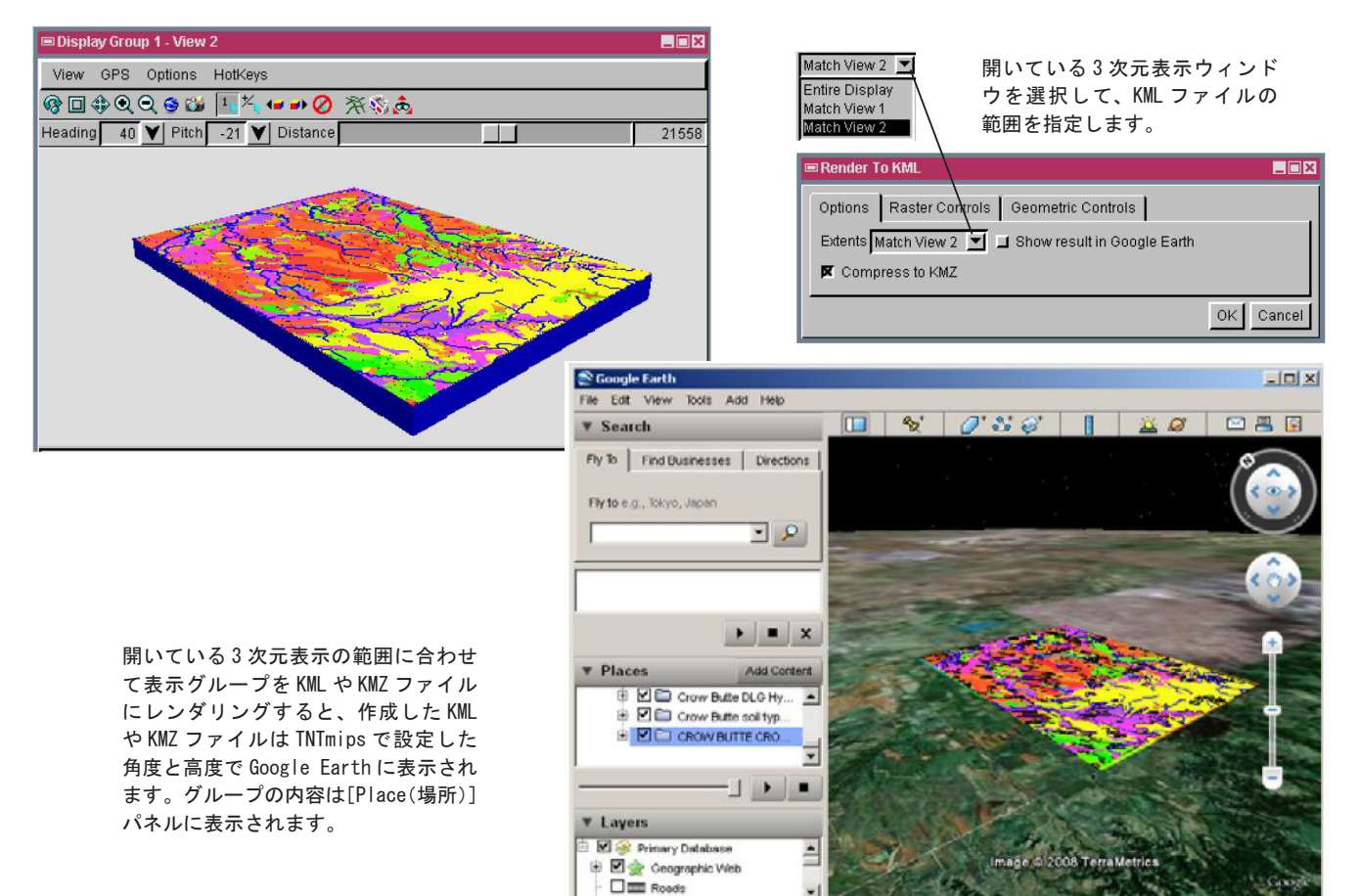

## 3 次元表示を KML や KMZ にレンダリングする方法

●表示マネージャから、[表示] > [新規] > [3次元表示]を選択してレイヤに追加します。

- [表示] > [KML にレンダリング] を選択して〈KML にレンダリング〉ウィンドウを開きます。
- [オプション] パネルの [範囲] メニューから [第2の表示ウィンドウやその他の開いている3次元表示(の範囲) に合わせる]を選択し、KML や KMZ ファイルの範囲を指定します。
- [OK] ボタンをクリックしてデフォルトの設定で KML や KMZ ファイルを作成します。または、
- [図形コントロール] タブパネルをクリックして、図形オブジェクトの座標精度値を変更します。
- [ラスタコントロール] タブをクリックして、ラスタオブジェクトのセル値やフォーマットタイプを変更します。 ●ポイントシンボルまたはデータベースのピンの上でマウスを止め、デジタル写真のサムネイルを表示します。

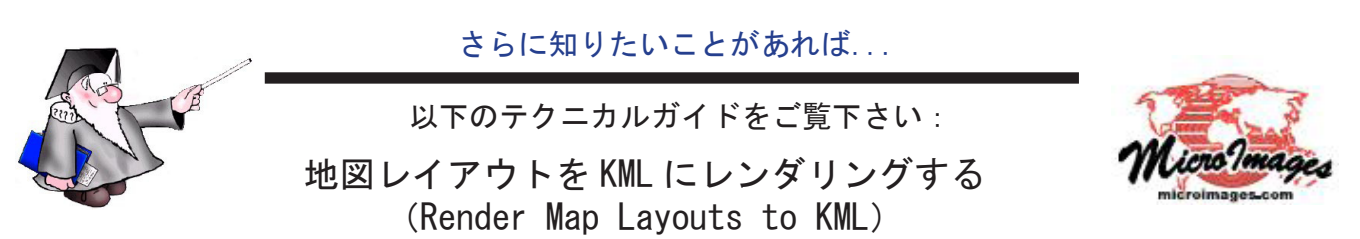